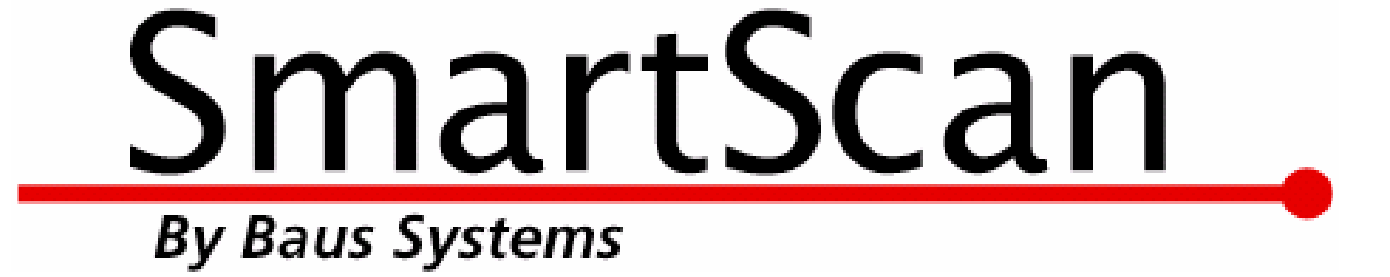

# **Bar Coding for QuickBooks!**

### SmartScan Purchase Order Verification Demo

An instructional and reference overview of using SmartScan Purchase Order Verification with QuickBooks

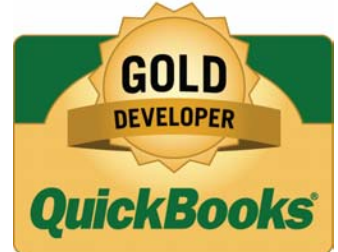

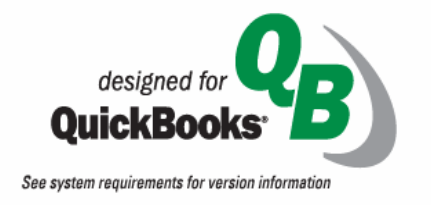

**Baus Systems** 

www.baus-systems.com/smartscan.html Sylvia Miller sylvia@baus-systems.com (206) 932-9986

🤣 SmartScan Purchase Order Verification - SmartScan Enterprise As Admin File View Settings Help Expected Date: Set New Company File Ctrl+N Status: Get POs Ctrl+G Print / Export Shipping Address: Preview Log Off Ctrl+L Ctrl+Q Exit Purchase Order List | Purchase Order Detail | Line Item Detail | Reporting Show Over V Show Received In Full V Show Open Get Purchase Orders Show Short V Show Checked Out Show Closed Vendor's Addr Vende Vendor's Nam PO # Class Last Modified Expected Dat Due Date ۰. ٠

Start by selecting the QuickBooks company file.

| Shipping Address:                              | / Purchase        |
|------------------------------------------------|-------------------|
| ? 🔀                                            | Orders "          |
|                                                |                   |
| orders.                                        |                   |
| ▼ Ok                                           |                   |
| Cancel                                         |                   |
|                                                | Select the        |
| ified Expected Dat Due Date Vendor's Addr Vend | date range o      |
| 2 🛛                                            |                   |
|                                                | transaction       |
|                                                | number to         |
| 0k                                             | number to         |
| Canad                                          | rocoivo           |
| ;                                              | Shipping Address: |

| Vendor's Name:<br>PO Number:                                                                | Intuit Test<br>19                                                                                                    | Expected Date: 3/19/2007<br>Status: Received In Full                                                               | Purchase                                       |
|---------------------------------------------------------------------------------------------|----------------------------------------------------------------------------------------------------|----------------------------------------------------------------------------------------------------|------------------------------------------------|
| Vendor's Address:<br>Intuit Test                                                            | Shipping A<br>Sylvia Mille<br>4727 - 44th<br>Suite 202<br>Seattle, W/                                                                                                    | ldress:<br>Ave. SW<br>198116                                                                                       | Order you'd<br>like to work<br>with.           |
| Purchase Order List<br>✓ Show Over ✓<br>✓ Show Short ✓<br>Vendor's Nam PO<br>Intuit Test 19 | Purchase Order Detail       Line Item Detail       Reference         Show Received In Full       Show Open       From:         Show Checked Out       Show Closed       To:         #       Class       Last Modified       Expected         [None]       3/19/2007       3/19/ | eporting<br>19<br>19 Get Purchase Orders<br>10 at Due Date Vendor's Addr Vendo<br>2007 3/19/2007 Intuit Test [None |                                                |
| 1                                                                                           |                                                                                                    | ►.                                                                                                    | <i>Click the<br/>Purchase<br/>Order Detail</i> |

| Vendor'sName: IntuitTe<br>PONumber: 19                                                                     | ≥st                                                   |                 | E                  | xpected D<br>tatus: 0 | ate: 3/19<br>Ipen | 1/2007    |  |
|----------------------------------------------------------------------------------------------------|-------------------------------------------------------|-----------------|--------------------|-----------------------|-------------------|-----------|--|
| Vendor's Address:<br>Intuit Test<br>Sylvia Miller<br>4727 - 44th Ave. SW<br>Suite 202<br>Seattle, WA 98116 |                                                       |                 |                    |                       |                   |           |  |
| Purchase Order List Purcha                                                                                 | ase Order Detail                                      | Line Item De    | etail Reporting    | 1                     |                   |           |  |
| <ul> <li>Add Scan Qty:</li> <li>Remove</li> </ul>                                                          | 1 ÷ Sca                                               | n Code: Caffeir | ne Free Diet Pepsi | Ca                    | incel             | Done      |  |
| Item Name                                                                                                  | Qty Ordered                                           | Received Qty    | To be Received     | Scan Qty              | Status            |           |  |
| Caffeine Free Diet Pepsi                                                                                   | 1                                                     | 0               | 0                  | 1                     | Received          | in Full 🛨 |  |
| Aquifina                                                                                                   | 1                                                     | 0               | 1                  | 0                     | Open              | <u>+</u>  |  |
| Toy Boat                                                                                                   | 1                                                     | 0               | 1                  | 0                     | Open              | <u>+</u>  |  |
|                                                                                                    | 1                                                     | 0               | 1                  | 0                     | Open              | +         |  |
| Rubber Baby Buggy Bumpers                                                                                  | Errors: 🔽 Only Show Errors That Have Not Been Cleared |                 |                    |                       |                   |           |  |
| Rubber Baby Buggy Bumpers<br>Errors: 🔽 Only Show Errors                                                    | : That Have No                                        | t Been Cleared  |                    |                       |                   |           |  |

Scan items in any order to receive them.

To assign serial numbers to each item, highlight the item and click the Line Item Detail tab.

(Changes made in the mobile version will also be shown.)

| File View Settings<br>Vendor's Name:<br>PO Number:            | Help<br>Intuit Test<br>19 |                                                                                          | ExpectedDate:<br>Status: Open | 3/19/2007 | in a serial                                                     |
|---------------------------------------------------------------|---------------------------|------------------------------------------------------------------------------------------|-------------------------------|-----------|-----------------------------------------------------------------|
| Vendor's Address:<br>Intuit Test                              |                           | Shipping Address<br>Sylvia Miller<br>4727 - 44th Ave. 9<br>Suite 202<br>Seattle, WA 9811 | ≍<br>5₩<br>6                  |           | number and press enter.                                         |
| Purchase Order List<br>Item Detail For: Caf<br>Value<br>12345 | Purchase Order Detail     | Line Item Detail Reporting<br>Scan Valu<br>12345                                         | e:                            |           | <i>This serial<br/>number is<br/>stored in a<br/>searchable</i> |
| Value Mes                                                     | sage                      | een Cleared                                                                              |                               |           | database.<br>This will be<br>shown later.                       |

| 🤣 SmartScan Purchase Order Verification - SmartScan Enterprise As Admin 💿 📃 🗖 🔀                                           |                  |                |                 |                       |                         |    |
|----------------------------------------------------------------------------------------------------|------------------|----------------|-----------------|-----------------------|-------------------------|----|
| File View Settings Help                                                                                                   |                  |                |                 |                       |                         |    |
| Vendor'sName: IntuitTe<br>PONumber: 19                                                                                    | est              |                | E<br>S          | xpected D<br>tatus: C | )ate: 3/19/2007<br>)pen |    |
| Vendor's Address: Shipping Address:<br>Intuit Test Sylvia Miller<br>4727 - 44th Ave. SW<br>Suite 202<br>Seattle, WA 98116 |                  |                |                 |                       |                         |    |
| Purchase Order List Purcha                                                                                                | ase Order Detail | Line Item De   | atail Reporting | 1                     |                         |    |
| <ul> <li>Add Scan Qty:</li> <li>Remove</li> </ul>                                                                         | 1 ÷ Sca          | n Code: bber B | aby Buggy Bumpe | rs Ca                 | ancel Do                | ne |
| Item Name                                                                                                    | Qty Ordered      | Received Qty   | To be Received  | Scan Qty              | Status                  |    |
| Caffeine Free Diet Pepsi                                                                                                  | 1                | 0              | 0               | 1                     | Received In Full        | +  |
| Aquifina                                                                                                    | 1                | 0              | 0               | 1                     | Received In Full        | +  |
| Toy Boat                                                                                                    | 1                | 0              | 0               | 1                     | Received In Full        | •  |
| Rubber Baby Buggy Bumpers                                                                                                 | 1                | 0              | 0               | 1                     | Received In Full        | +  |
| Errors: 🔽 Only Show Errors                                                                                                | That Have No     | Been Cleared   |                 |                       |                         |    |
| Item M                                                                                                    | essage           |                |                 |                       |                         |    |
|                                                                                                    | -                |                |                 |                       |                         |    |
|                                                                                                    |                  |                |                 |                       |                         |    |
|                                                                                                    |                  |                |                 |                       |                         |    |

When all scanning is completed, click "Done", and SmartScan will write an Item Receipt in QuickBooks based on the items scanned to update your inventory.

# SmartScan

### Purchase Order Verification

|              | SmartScan - | QuickBooks Ente                  | r <mark>prise Solutions</mark><br>pv. Customers V | : Retail F  | Edition 7.0     | okina Repo        | rts Wind          | ow Help   |                   |                     |
|--------------|-------------|----------------------------------|---------------------------------------------------|-------------|-----------------|-------------------|-------------------|-----------|-------------------|---------------------|
|              | Home Custo  | mer Center Vendor (              | Denter Employee C                                 | ienter R    | eport Center    | Invoice           | Item              | MemTx     | <b>E</b><br>Check | ranta orași<br>Bill |
|              | 🏀 Home      | 훰 Create Item R                  | eceipts                                           | Type a      | a help questior | Ask               | - How             | Do I?     | _ 🗆 🖻             | 3                   |
|              | Purchase    | Previous     Previous     Oredit | ext 🔁 Find ୟ                                      | History     | Journal         |                   |                   | 🔲 Bill R  | eceived           |                     |
|              | Orders      |                                  |                                                   |             | Bill            |                   |                   |           |                   |                     |
|              |             | Vendor <u>Intuit Tes</u>         | t                                                 | <u>~</u>    |                 | Date              | 09/18/2           | 2007 🔳    |                   |                     |
|              |             |                                  | Receipt                                           |             |                 | Ref. No.<br>Total | 39.15             |           |                   |                     |
|              | - 🗞 omers   |                                  | Only                                              |             |                 |                   |                   |           |                   |                     |
|              | Orders      | Memo <u>Created</u>              | By SmartScan Purch                                | ase Order ' | Verification Sc | an By: Admin      |                   |           |                   |                     |
|              | 9 🗗         | Expenses                         | \$0.00 <b>Ite</b> <u>n</u>                        | <u>n</u> s  | \$39.15         |                   |                   |           |                   |                     |
|              | Estimates   | Item                             | Description                                       | Qty  Co     | ost Ar          | nount 0 75        | Custo             | Billable? | ~                 |                     |
|              |             | Caffeine Free                    | Caffeine Free<br>Diet Pepsi                       | 1           | 0.15            | 0.15              |                   |           |                   |                     |
|              |             | Rubber Baby B                    | Rubber Baby<br>Buggy Bumpers                      | 1           | 29.75           | 29.75             |                   |           |                   |                     |
|              | l s         | Toy Boat                         | Toy Boat                                          | 1           | 8.50            | 8.50              |                   |           | -                 |                     |
|              | nploye      | Select PO                        | Receive All Sh                                    | ow PO       |                 |                   |                   |           | Time              |                     |
| Baus Systems |             | Clear Spli <u>t</u> s R          | ecalculate                                        |             | S <u>a</u> ve : | & Close           | <u>S</u> ave & Ne | ew 🗌      | Revert            |                     |

| SmartScan Purchase Order Verification - SmartScan Enterprise As Admin         File       View         Settings       Help         Ve       Item List       Ctrl+I         PO       Search Line Item Details       Status:         Mobile Device       Ctrl+T       Shipping Address:         Intuit T est       Sylvia Miller         4727 - 44th Ave.       SW         Suite 202       Seattle, WA 98116                                                                                                    | To search<br>serial numbers,<br>select |
|----------------------------------------------------------------------------------------------------|----------------------------------------|
| Purchase Order List       Purchase Order Detail       Line Item Detail       Reporting            Show Over           Show Received In Full           Show Open           From: 19           Get Purchase Orders             Show Short           Show Checked Out           Show Closed           To: 19           Get Purchase Orders             Vendor's Nam           P0           Last Modified           Expected Dat           Total Items           Status             Intuit Test           19           3/19/2007           3/19/2007           4 | View ►<br>Search Line<br>Item Details  |

|                | 🤣 SmartScan Verifi      | ication Details Lookup           |                    |                    |             |
|----------------|-------------------------|----------------------------------|--------------------|--------------------|-------------|
|                | Item Filter:            | [Show All]                       |                    | •                  | Scan or     |
|                | Detail Value Filter:    | 12345                            |                    | •                  | type in the |
| If QuickBooks  | Customer/Vendor Filter: | [Show All]                       |                    | •                  | sorial      |
| is open, click | Document Type Filter:   | [Show All]                       | Time Copyred       | Customer () (ander | number to   |
| "Show" to see  | Show 19 Purchas         | e Order Caffeine Free Diet Pepsi | 9/18/2007 10:32 AM | M Intuit Test      | search      |
| the            |                         |                                  |                    |                    | 3001011.    |
| corresponding  |                         |                                  |                    |                    |             |
| transaction in | Records:                |                                  |                    |                    |             |
| QuickBooks     |                         | U                                | 026                |                    |             |

This Verification Details Lookup searchable database logs and combines all serial numbers from Purchase Order, Invoice, and Sales Order Verification so you can track incoming and outgoing serial numbers, where they came from, and who they went to. It's helpful for returns, warranty issues, and recalls.

| Pocket_F                               | Pocket_PC                                     |   |  |  |  |  |  |
|----------------------------------------|-----------------------------------------------|---|--|--|--|--|--|
| File Zoom Tools Help                   |                                               |   |  |  |  |  |  |
| 🎊 Main Me                              | :nu 💦 🗱 ┥€ 1:05 🔞                             | Ð |  |  |  |  |  |
| P.O.:<br>Customer:<br>Date:<br>Status: | 19<br>17<br>18<br><mark>19</mark><br>20<br>21 |   |  |  |  |  |  |
| Scan                                   |                                               |   |  |  |  |  |  |
| Send P.O.s                             |                                               |   |  |  |  |  |  |
| Exit                                   |                                               |   |  |  |  |  |  |
| Battery Po                             | wer:                                          |   |  |  |  |  |  |
| Keyboard Se                            | ettings                                       |   |  |  |  |  |  |

### The Mobile Verification Screen

This is the main screen of the program. Orders have been transferred from the desktop computer to the mobile device. The top dropdown menu allows a Purchase Order to be selected for receiving. The Scan button opens the screen that allows the items on the Purchase Order to be scanned for receiving, and the Get and Send P.O.s buttons transfer P.O.s between the desktop and the handheld.

| Pocket_PC                        |                   |  |  |  |  |  |
|----------------------------------|-------------------|--|--|--|--|--|
| File Zoom Tools He               | lp                |  |  |  |  |  |
| 🎊 Scan                           | 🗱 📢 1:20 🛛 🐽      |  |  |  |  |  |
| Product Code R                   | temaining Scanned |  |  |  |  |  |
| Caffeine Free Diet Pepsi         | 1 0               |  |  |  |  |  |
| Aquifina                         | 1 0               |  |  |  |  |  |
| Toy Boat                         | 1 0               |  |  |  |  |  |
| Rubber Baby Buggy                | 1 0               |  |  |  |  |  |
|                                  |                   |  |  |  |  |  |
| Clr Line Add                     | Qty: 0 🔺 🔻        |  |  |  |  |  |
| Caffeine Free Diet Pepsi<br>B-12 |                   |  |  |  |  |  |
| Cancel                           | Done              |  |  |  |  |  |
| Keyboard ¥iew Sort               | Detail            |  |  |  |  |  |

### This is the receiving screen.

It shows items and quantities to be received. Serial numbers can also be logged. When the orders are transferred back to the desktop computer, an Item Receipt will be created in QuickBooks and the serial numbers will be available in the SmartScan Lookup database.

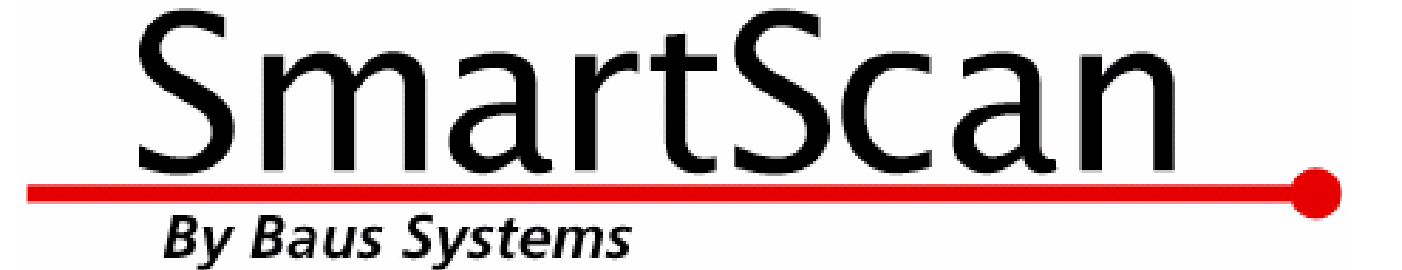

### Mark Baus

General Manager mark@baus-systems.com

# Sylvia Miller

SmartScan Team Lead sylvia@baus-systems.com

(206) 932-9986

### www.baus-systems.com/smartscan.html